# Observit – Guardian – XProtect Manual

How to Add Observit cameras in Milestone Xprotect

Heffners Allé 52, SE-856 33 Sundsvall, Sweden https://www.observit.com info@observit.se

T: +46 60 14 95 40

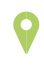

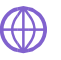

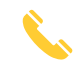

# **o**bservit

### Short Manual for Adding Cameras to Milestone XProtect

This guide provides step-by-step instructions for adding cameras to Milestone XProtect.

### Prerequisites

- 1. Ensure you have a **network camera** with the **Observit C3 application installed and configured**.
- 2. Ensure the camera is powered on and connected to the same network as the XProtect Recording server.
- 3. Verify the camera's IP address, username, and password.
- Confirm that the camera is compatible with XProtect. (Refer to the Milestone Supported Devices page if necessary.)

### **Steps to Add Cameras**

### Step 1: Open the XProtect Management Client

- 1. Launch the XProtect Management Client on your computer.
- 2. Log in using your XProtect credentials.

### Step 2: Access the Hardware Devices Section

- 1. Navigate to Servers > Recording Servers in the left-hand menu.
- 2. Select the recording server to which you want to add cameras.

#### Step 3: Add Cameras

- 1. Right-click on the recording server and choose **Add Hardware**.
- 2. Follow the Add Hardware Wizard:
- 3. Add Username and password supplied by Observit.
- 4. Select driver: ONVIF-ONVIF Conformant Device
- 5. Manually add **network address** supplied by Observit, and **Port number**, also supplied by Observit.
- 6. Choose Hardware model- ONVIF Conformant Device

#### **Step 4: Verify Camera Details**

- 1. The wizard will display discovered cameras. Verify the camera(s) you want to add.
- 2. Enter the camera credentials if prompted.

#### **Step 5: Configure Camera Settings**

- 1. Assign a **Name** to the camera for easier identification.
- 2. Set the Streaming Method-RTP/RTSP/HTTP/TCP on all shown video streams
- 3. Video stream settings (resolution, framerate, etc.) is automatically provided by Observit
- 4. Set Live mode to When needed on Live Stream
- 5. Set Live Mode to Never on Replay Stream
- 6. Select Default playback on Replay Stream
- 7. Set Use edge recordings on Replay stream

| Stream information |        |               | Live mode settin |        | Recording settings     |           |        |                     |                       |
|--------------------|--------|---------------|------------------|--------|------------------------|-----------|--------|---------------------|-----------------------|
| Stream             |        | Name          | Live mode        |        | Default live<br>stream | Recording |        | Default<br>playback | Use edge<br>recording |
| Video stream 1     | $\sim$ | Live 1 stream | When needed      | $\sim$ | ~                      | None      | $\sim$ |                     |                       |
| Video stream 2     | $\sim$ | Live 2 stream | When needed      | $\sim$ |                        | None      | $\sim$ |                     |                       |
| Video stream 3     | $\sim$ | Live 3 stream | When needed      | $\sim$ |                        | None      | $\sim$ |                     |                       |
| Video stream 4     | $\sim$ | Replay stream | Never            | $\sim$ |                        | Primary   | $\sim$ | $\checkmark$        | $\checkmark$          |
|                    |        |               |                  |        |                        |           |        |                     |                       |

# 8. Turn off Recording

| Recording   Record on related devices   Stop manual recording after:   15  minutes     Pre-buffer   Location:   Time:   3  seconds     Recording frame rate   JPEG:   JPEG:   JPEG:   JPEG:   JPEG:   Status:     Active     Status:   Active     Offline   Local default   E_Milestone\MediaD_     Offline   Local default   E_Milestone\MediaD_     Delete all recordings                                                                                                    | rties          |                      |                 |       |                  |                  |      |      |  |
|----------------------------------------------------------------------------------------------------|----------------|----------------------|-----------------|-------|------------------|------------------|------|------|--|
| Recording         Record on related devices         Stop manual recording after:         15€         minutes         Pre-buffer         Location:         Time:         3€         seconds    Record keyframes only    Storage          Local default         Status:       Active         Status:       Active         Offine       Local default         E_VMIestone/MediaD_    Total used space:          Obytes       Delete all recordings                                                                                                    | acording setti | ngs                  |                 |       |                  |                  |      |      |  |
| Record on related devices   Stop manual recording after:   D're-buffer   Location:   Imme:   3  seconds     Recording frame rate   JPEG:   JPEG:   JPEG:   JPEG:   JPEG:   JPEG:   JS Record keyframes only     Status:   Active     Offline   Local default   Etwise   Database   Location   Used space   Offline   Local default   Etwise   Delete all recordings                                                                                                    | ] Recording    |                      |                 |       |                  |                  |      |      |  |
| Stop manual recording after: 15 minutes     Pre-buffer   Location:   Time:   3 to seconds     Recording frame rate   JPEG:   JPEG: <td>Rec.</td> <td>ord on related devir</td> <td>ces</td> <td></td> <td></td> <td></td> <td></td> <td></td> <td></td>                                                                                                    | Rec.           | ord on related devir | ces             |       |                  |                  |      |      |  |
| Stop manual recording after:     Pre-buffer   Location:   Time:     3 \$ seconds     Recording frame rate   JPEG:   JPEG:   JPEG:   Status:   Active     Status:   Active     Status:   Active     Offline   Local default   E:\Milestone\MediaD     Offline   Local default   E:\Milestone\MediaD     Delete all recordings                                                                                                    |                |                      |                 |       |                  |                  |      |      |  |
| Pre-buffer         Location:         Time:       3 \$ seconds         Recording frame rate         JPEG:       5 \$ FPS         MPEG-4/H264/H265:       Record keyframes only         Starage         Local default       Select.         Status:       Active         Offine       Local default         El_Milestone/MediaD       Offine         Local default       El/Milestone/MediaD                                                                                                    | Stop           | manual recording a   | after:          | 1     | 5 🛒 minutes      |                  |      |      |  |
| Location: Memory   Time: 3 \$ seconds     Recording frame rate   JPEG: 5 \$ FPS   MPEG-4/H-264/H-265:     Status:   Active     Status:   Database   Local default     Status:   Database   Local default     Status:     Active     Offline     Local default     E\Milestone\MediaD     Other     Local default     E\Milestone\MediaD     Delete all recordings                                                                                                    | Pre-buff       | fer                  |                 |       |                  |                  |      |      |  |
| Time: 3 \$ seconds     Recording frame rate   JPEG:   JPEG:   JPEG:   Strage     Local default     Status:   Active     Status:   Database   Local default     Status:   Database   Local default     Status:   Database   Local default   E.While stone (MediaD)     Delete all recordings                                                                                                    | Locatio        | n:                   | Memory          |       | ~                |                  |      |      |  |
| Recording frame rate   JPEG:   Storage   Local default   Status:   Active     Status:   Database   Location   Used space     Offline   Local default   E.\Milestone\MediaD     Total used space:   O bytes     Delete all recordings                                                                                                    | Time:          |                      |                 | 1     | 3 🖨 seconds      |                  |      |      |  |
| Recording frame rate       JPEG:         JPEG:       Still         MPEG-4/H264/H265:       Record keyframes only         Storage       Local default         Local default       Select.         Status:       Active         Status:       Database         Offline       Local default         E:\Milestone\MediaD    Total used space: Obytes Delete all recordings 😂                                                                                                    |                |                      |                 |       |                  |                  |      |      |  |
| JPEG: 5 PS   MPEG-4/H 264/H 265: Record keyframes only     Storage   Local default   Status:   Active     Status:   Database   Location   Used space     Offline   Local default   E:\Milestone\MediaD     Total used space:     0 bytes        Delete all recordings                                                                                                    | Recording      | ; frame rate         |                 |       |                  |                  |      |      |  |
| MPEG-4/H264/H265:     Storage     Local default     Status:     Active     Status:     Database     Location        Offline     Local default     E.\Milestone\MediaD     Dime     Local default     E.\Milestone\MediaD     Delete all recordings                                                                                                    | JPEG:          |                      |                 | -     | FPS              |                  |      |      |  |
| Storage       Select.         Status:       Active         Status       Database       Location       Used space         Offline       Local default       E:\Milestone\MediaD       Image: Comparison of the space         Offline       Local default       E:\Milestone\MediaD       Image: Comparison of the space       Image: Comparison of the space         Total used space:       0 bytes       Delete all recordings       Image: Comparison of the space                                                                                                    | MPEG-4/        | /H.264/H.265:        |                 | Reco  | rd keyframes onl | y                |      |      |  |
| Local default       Select.         Status:       Active         Status       Database       Location       Used space         Offline       Local default       E:\Milestone\MediaD       Image: Comparison of the space of the space of the | Storage        |                      |                 |       |                  |                  |      |      |  |
| Status:       Active         Status       Database       Location       Used space         Offline       Local default       E:\Milestone\MediaD         Image: Comparison of the space       Image: Comparison of the space       Image: Comparison of the space         Image: Comparison of the space       Image: Comparison of the space       Image: Comparison of the space       Image: Comparison of the space         Image: Comparison of the space       Image: Comparison of the space       Image: Comparison of the space       Image: Comparison of the space         Image: Comparison of the space       Image: Comparison of the space       Image: Comparison of the space       Image: Comparison of the space         Image: Comparison of the space       Image: Comparison of the space       Image: Comparison of the space       Image: Comparison of the space         Image: Comparison of the space       Image: Comparison of the space       Image: Comparison of the space       Image: Comparison of the space         Image: Comparison of the space       Image: Comparison of the space       Image: Comparison of the space       Image: Comparison of the space         Image: Comparison of the space       Image: Comparison of the space       Image: Comparison of the space       Image: Comparison of the space       Image: Comparison of the space         Image: Comparison of the space       Image: Comparison of the space       Image: Comp                                                                                                    | Local default  | t                    |                 |       |                  |                  | Se   | lect |  |
| Status       Database       Location       Used space         Offline       Local default       E:\Milestone\MediaD         Offline       Local default       E:\Milestone\MediaD         Total used space:       0 bytes       Delete all recordings                                                                                                    | Status:        | Active               |                 |       |                  |                  |      |      |  |
| Offline       Local default       E:\Milestone\MediaD         Image: Total used space:       0 bytes       Delete all recordings                                                                                                    | Status         | Database             | Location        | U     | sed space        |                  |      |      |  |
| Total used space: 0 bytes Delete all recordings                                                                                                    | Offline        | Local default        | E:\Milestone\Me | ediaD |                  |                  |      |      |  |
|                                                                                                    |                | Total use            | ed space: 0 by  | tes   | C                | elete all record | ings | 2    |  |
| Remote recordings                                                                                                    | Remote reco    | rdings               |                 |       |                  |                  |      |      |  |
| Automatically retrieve remote recordings when connection is restored                                                                                                    |                | 10 C 25 C            |                 |       |                  |                  |      |      |  |

## 9. Turn off Motion Detection

| Motion detection                    |                                       |             |       |  |
|-------------------------------------|---------------------------------------|-------------|-------|--|
| Motion preview                      | Hardware acceleration:                |             |       |  |
| Use left and right mouse buttons to | <ul> <li>Automatic</li> </ul>         |             |       |  |
| selecyclear                         | Off                                   |             |       |  |
|                                     |                                       |             |       |  |
|                                     | Manual constitution                   |             |       |  |
|                                     | <                                     |             | >     |  |
|                                     | Threshold                             |             |       |  |
|                                     | <                                     |             | >     |  |
|                                     | Kauframos only (MPEC-4/H 264/H 265)   |             |       |  |
|                                     |                                       |             |       |  |
|                                     | Process image every (msec):           |             | 500   |  |
|                                     | Detection resolution:                 |             | 12%   |  |
| K                                   | Generate motion data for smart search |             |       |  |
| Kallan Mala                         |                                       |             |       |  |
|                                     |                                       |             |       |  |
| 00408c185887:1 2024-02-07 16:31:38  | 16 x 16 $$                            | 🗹 Show grid |       |  |
|                                     | Clear                                 | Show region | IS    |  |
|                                     | Pen size:                             | 5           |       |  |
|                                     |                                       |             |       |  |
|                                     | Small                                 |             | Large |  |
|                                     | Contai                                |             | Laigo |  |

#### **Step 6: Test the Connection**

- 1. Ensure the camera's status is **Online** in the XProtect Management Client.
- 2. Click on the camera and test the live video feed.

#### Step 7: Finalize and Save

- 1. Click **Finish** to complete the setup.
- 2. The camera will now appear under the recording server in the XProtect Management Client.

### **Troubleshooting Tips**

- Ensure the Observit C3 application is properly installed and operational on the camera.
- Check network connectivity between the camera and the server.
- Verify that the camera's username and password are correct.